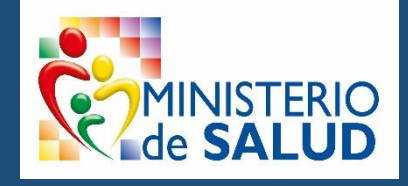

## PROCEDIMIENTO PARA LA ACTUALIZACIÓN DE SOAPS V.5.0.0

# Guía paso a paso

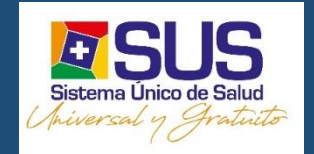

Serie: Procesos y Procedimientos SNIS-VE

LA PAZ - BOLIVIA

2019

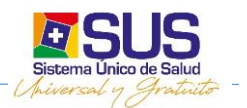

### Contenido

| Contenido                                                  | .1 |
|------------------------------------------------------------|----|
| Generalidades                                              | .2 |
| Introducción                                               | .2 |
| Requerimientos                                             | .2 |
| Procedimientos de actualización                            | .2 |
| Paso 1. Actualización SOAPS 5.0.0                          | .2 |
| Paso 2. Restaurar archivo wak en nueva versión SOAPS 5.0.0 | .6 |

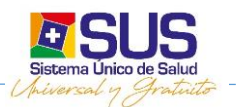

## Generalidades

#### Introducción.-

El SOAPS debe funcionar en el establecimiento de salud, esta herramienta está diseñada para puestos y centros de salud en un primer nivel de atención.

Principalmente el Software está pensado para que funcione en cada uno de los consultorios del establecimiento de salud, sustituyendo los cuadernos del SNIS y ahora también para el manejo de la carpeta familiar, que en la actualidad se llenan en forma manual.

Además esta herramienta ayuda a agilizar el trabajo del personal de salud, generando y procesando reportes especializados. También permite consolidar toda esta información del centro de salud a nivel Nacional para mejorar las políticas de salud.

#### Requerimientos.-

Para poder actualizar el SOAPS 5.0.0 se tiene que tener los siguientes requisitos:

- a. Tener la versión 4.0.1 del SOAPS
- b. Haber sacado una copia de seguridad de la base de datos (\*.wak).
- c. Descargar la versión oficial y vigente del instalador publicada en la página web del SNIS-VE: https://snis.minsalud.gob.bo/soaps

### Procedimientos de actualización

#### Paso 1. Actualización SOAPS 5.0.0

 Una vez descargado el instalador SOAPS 5.0.0 de la página web del SNIS.VE: <u>https://snis.minsalud.gob.bo/soaps</u>

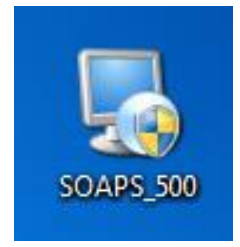

 En el caso de que el sistema operativo sea XP el proceso de ejecución del instalador es simple haciendo <u>doble click</u> en el icono.

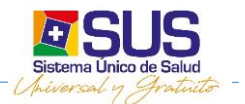

- En el caso de tener Sistema Operativo Windows <u>Vista, Windows Seven o superior</u>, se deberá seguir los siguientes pasos:
  - Con el botón Derecho del Mouse hacer clic sobre el instalador y se mostrara el siguiente menú contextual, hacer clic en <u>"Propiedades"</u> para poder ejecutar el instalador con compatibilidad de Windows XP.
  - En la Ventana elegir la pestaña Compatibilidad y habilitar la selección <u>"Ejecutar este</u> programa en Modo Compatible para" Windows XP(Service Pack 3) luego Aceptar.

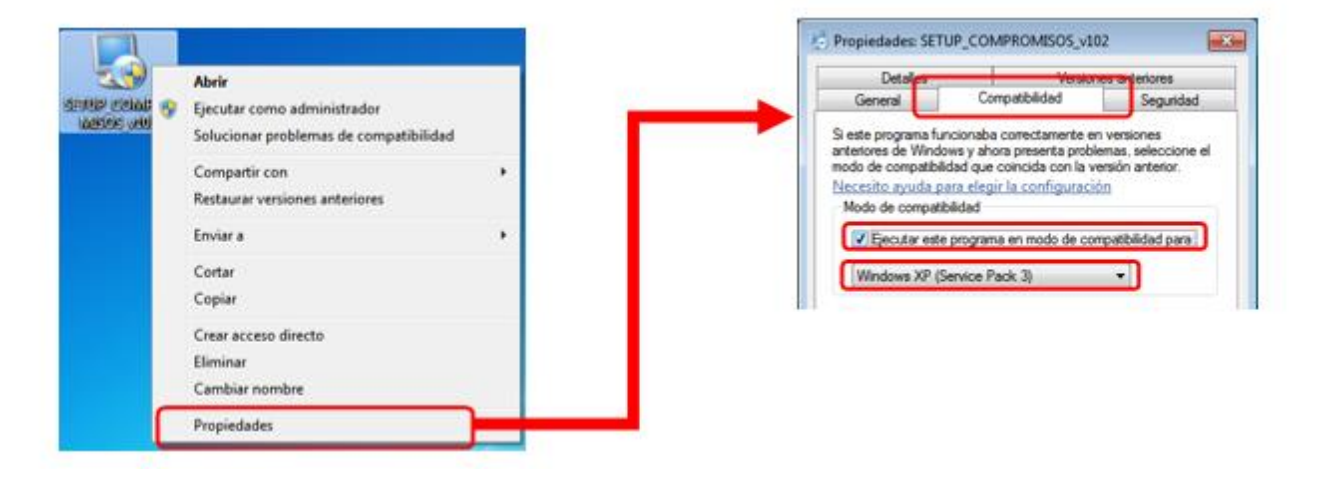

Repetir el paso 1 y hacer clic sobre <u>"Ejecutar como Administrador"</u>

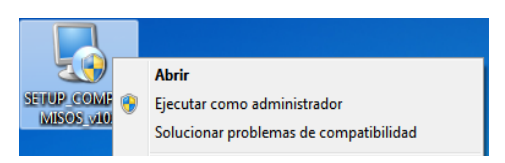

• Una vez que da inicio la instalación, nos saldrá esta pantalla donde nos da la opción de continuar o cancelar la instalación, nos recuerda que se eliminara las bases de datos.

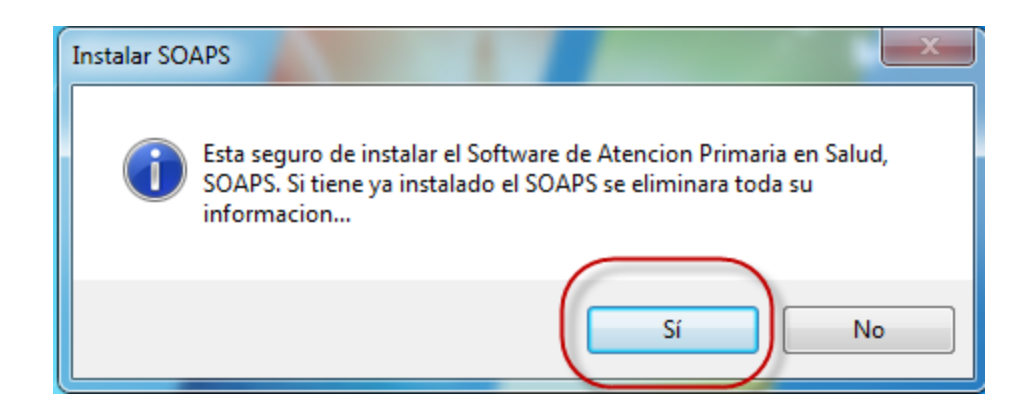

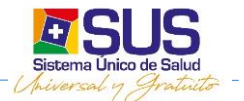

 En la pantalla de Bienvenido hacer clic en <u>"Siguiente"</u> para comenzar con la instalación de la aplicación.

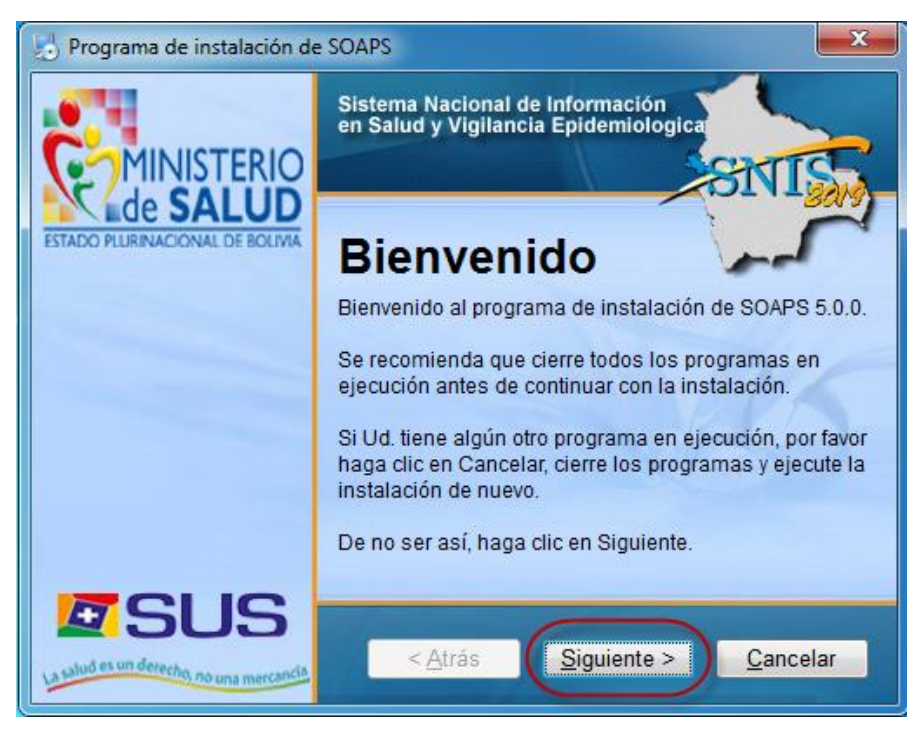

El instalador verificara si ya tiene instalado el sistema SOAPS, en este caso se <u>eliminara</u>
<u>las bases de datos</u> para la nueva instalación del SOAPS 5.0.0.

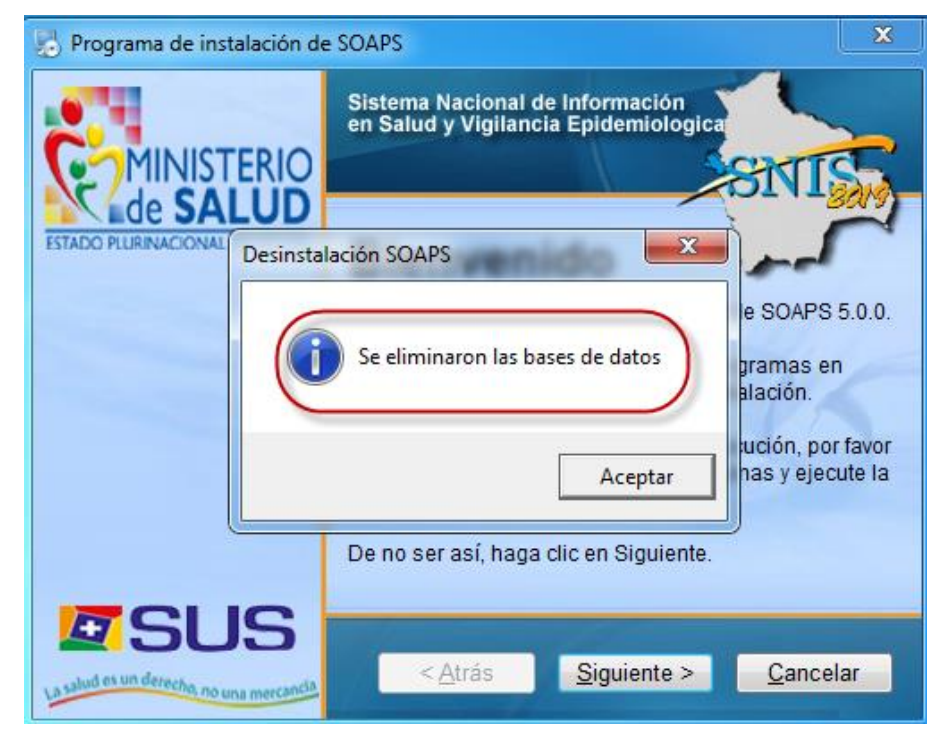

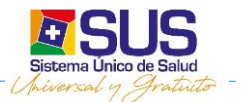

 En todas las pantallas del instalador debemos hacer clik en <u>"Siguiente" hasta</u> que termine la instalación de la aplicación.

| 🛃 Programa de instalación de SOAPS    |          |
|---------------------------------------|----------|
| Instalando SOAPS<br>Por favor, espere | ZIVIS    |
|                                       |          |
| Instalando archivos                   |          |
| C:\SOAPS\Unzip32.dll                  |          |
|                                       |          |
| 7-1-                                  | NAVO SI  |
| pres                                  |          |
|                                       | Cancelar |

 Si su sistema operativo es Windows 7 o superior es posible que salgan los siguientes avisos, solo haga clic en <u>"Aceptar"</u> para continuar la instalación, estos avisos no son de error, solo nos avisan que dicho archivos ya existen o ya se encuentran registrados en nuestro sistema operativo.

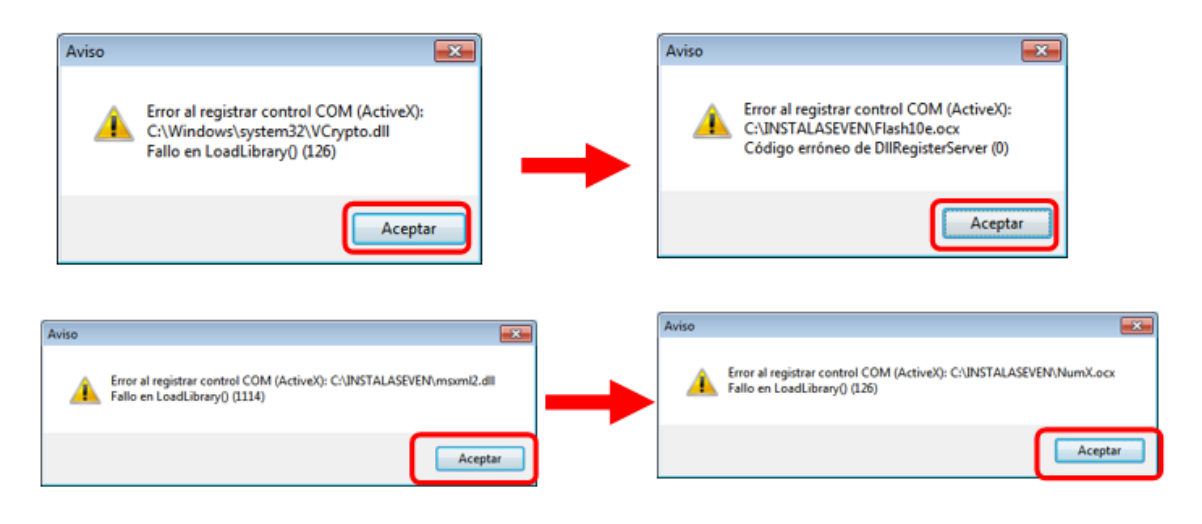

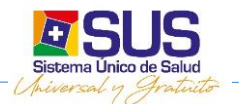

Una vez que haya concluido el proceso de instalación de la aplicación se mostrara la pantalla de instalación completa haga clic en <u>"Terminar"</u>

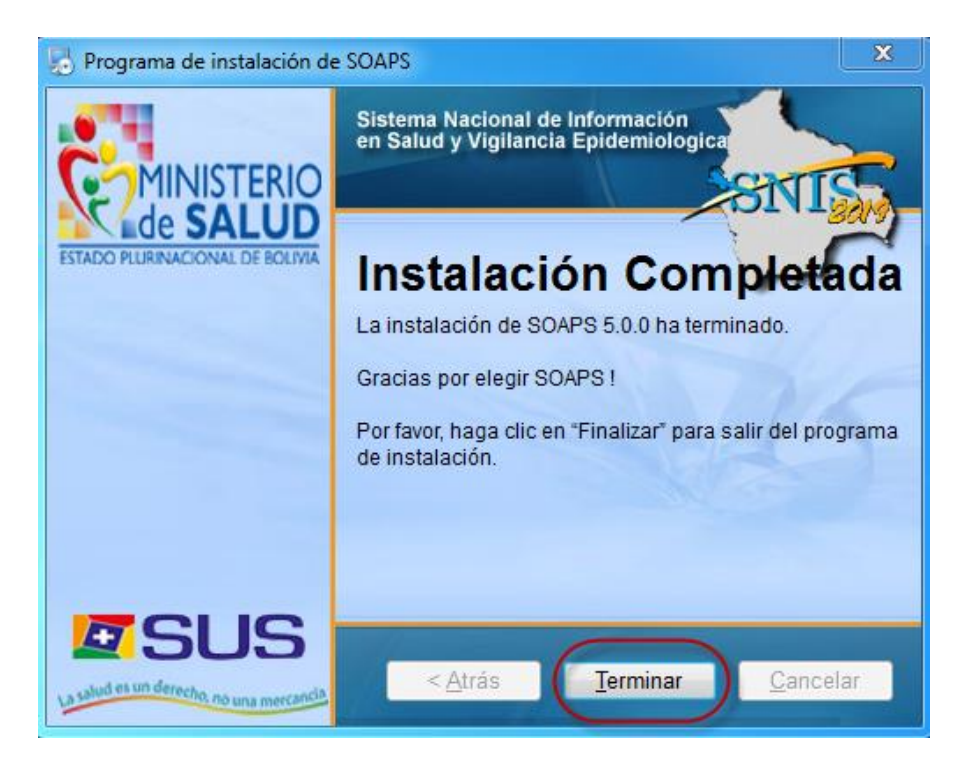

#### Paso 2. Restaurar archivo wak en nueva versión SOAPS 5.0.0

• Una vez terminada la instalación del SOAPS 5.0.0. debemos entrar a la aplicación del sistema el cual se lo puede ubicar en el escritorio como acceso directo o en la barra de tareas, donde se visualizar una ventana para realizar la validación de usuarios.

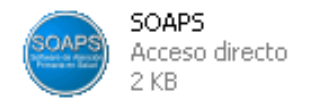

 Debemos hacer doble click para poder ingresar al sistema, donde nos aparecerá la bienvenida al SOAPS.

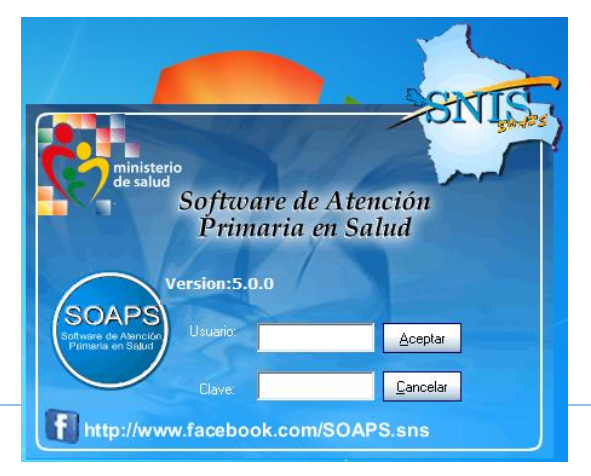

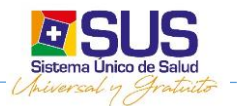

• En la ventana donde se solicitan el nombre de usuario para poder realizar las distintas configuraciones se debe introducir:

| Usuario | Contraseña |
|---------|------------|
| SNIS    | SNIS       |

 Una vez introducidos el nombre de usuario y la contraseña de debe hacer click en la opción "Aceptar", luego se debe realizar la configuración de Establecimiento, según la región donde se realice la instalación, en la cual se visualizara una ventana donde se listarán todos los Departamentos, Redes de Salud, Municipios y Establecimientos, donde se deberá seleccionar para luego reiniciar el programa, como se muestra en la imagen.

| SOAPS            | ::Elija el Establecimiento en el cual trabaja el sistema |
|------------------|----------------------------------------------------------|
| GESTION:         | 2019                                                     |
| SEDES:           | LA PAZ                                                   |
| RED DE SALUD:    | RED - 4 ESTE (N)                                         |
| MUNICPIO:        | LA PAZ                                                   |
| ESTABLECIMIENTO: | PAMPAHASI ALTO                                           |
| <b></b>          | 5                                                        |
| Aceptar          | Cargar Estructura de<br>Cancelar Estableecimientos       |

 Cuando se reinicie el sistema ingresando con las contraseñas como ya se explicó con el usuario "SNIS", en el SOAPS 5.0.0. ya se tiene la opción de <u>copias de seguridad</u> y ya no se tiene la necesidad de crear un usuario como se lo venía haciendo en las versiones anteriores a esta versión

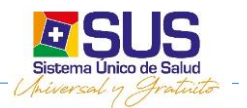

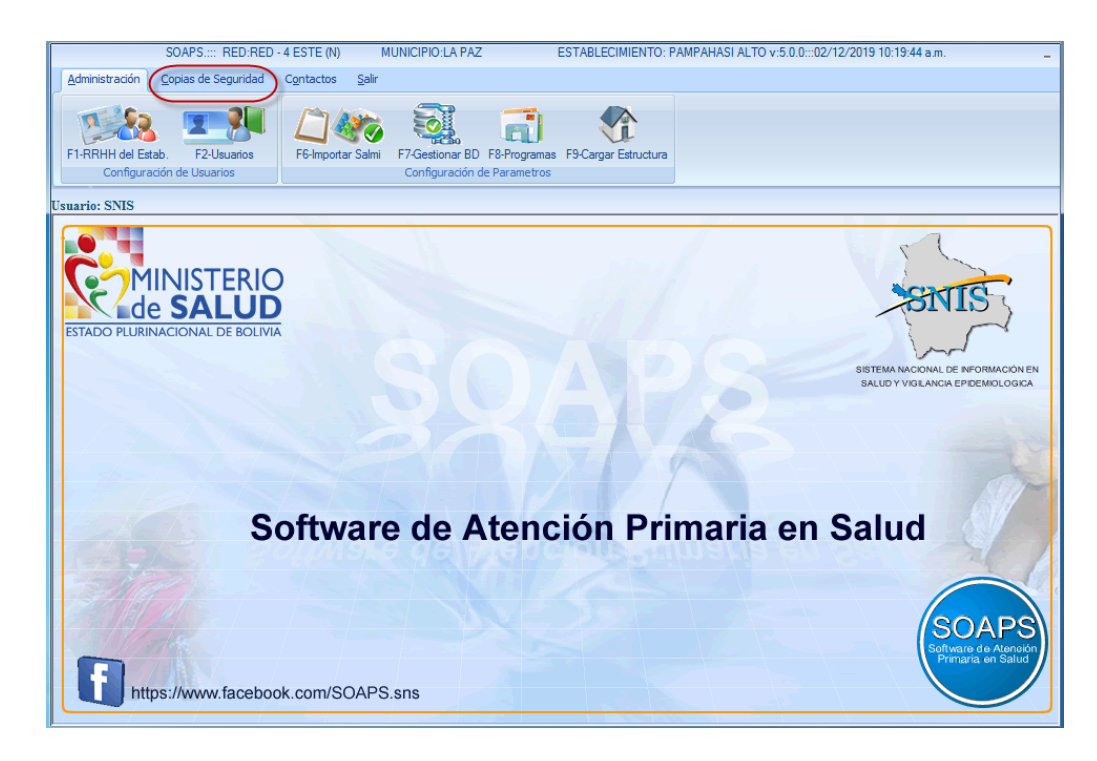

 Para restaurar nuestro backup, debemos ingresar a la opción copias de seguridad y seleccionar <u>Restaurar copia de Seguridad</u>

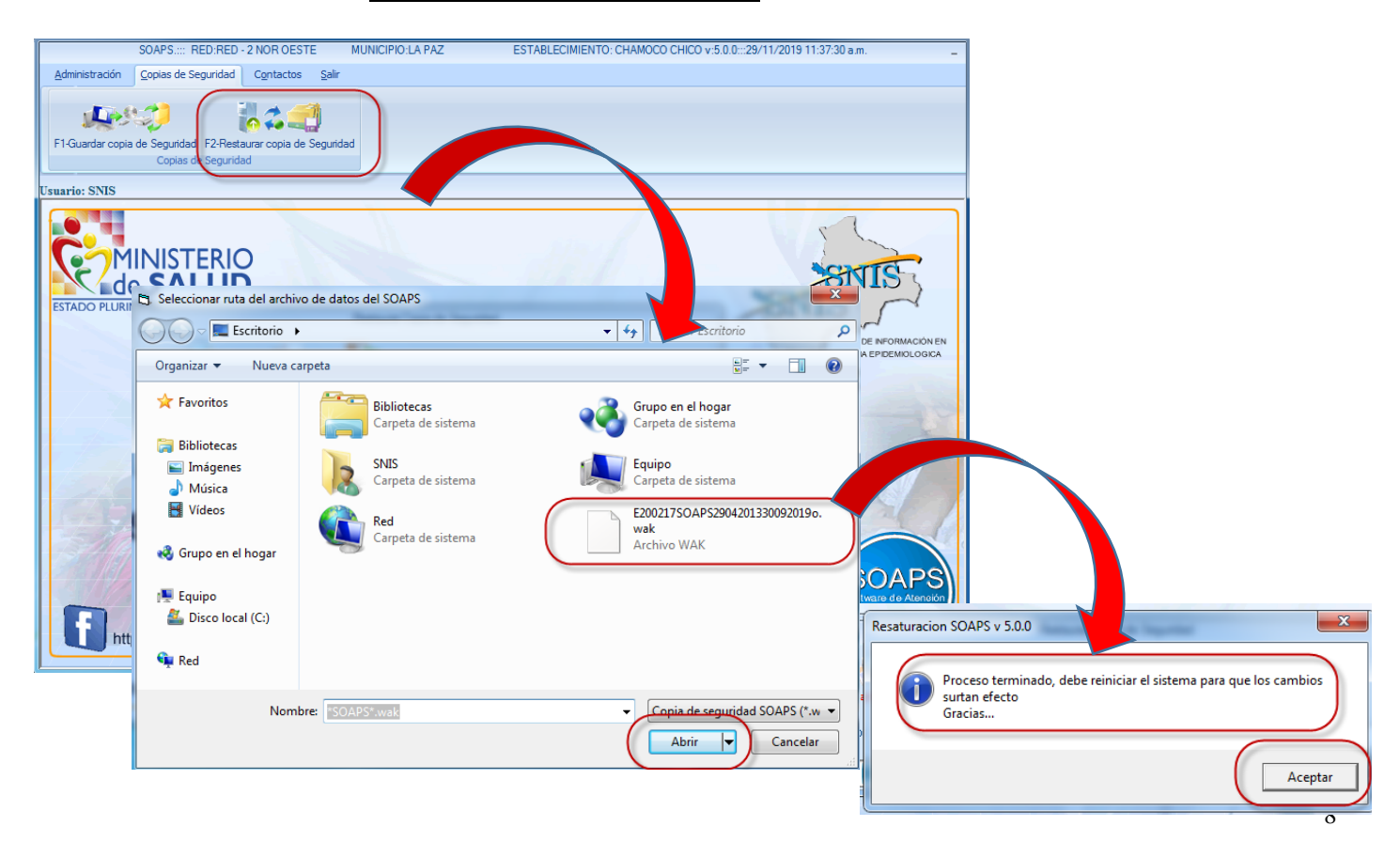

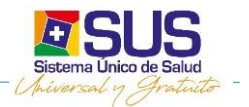

• Un vez realizado la restauración del backup del establecimiento, el sistema SOAPS esta actualizado a la versión 5.0.0.

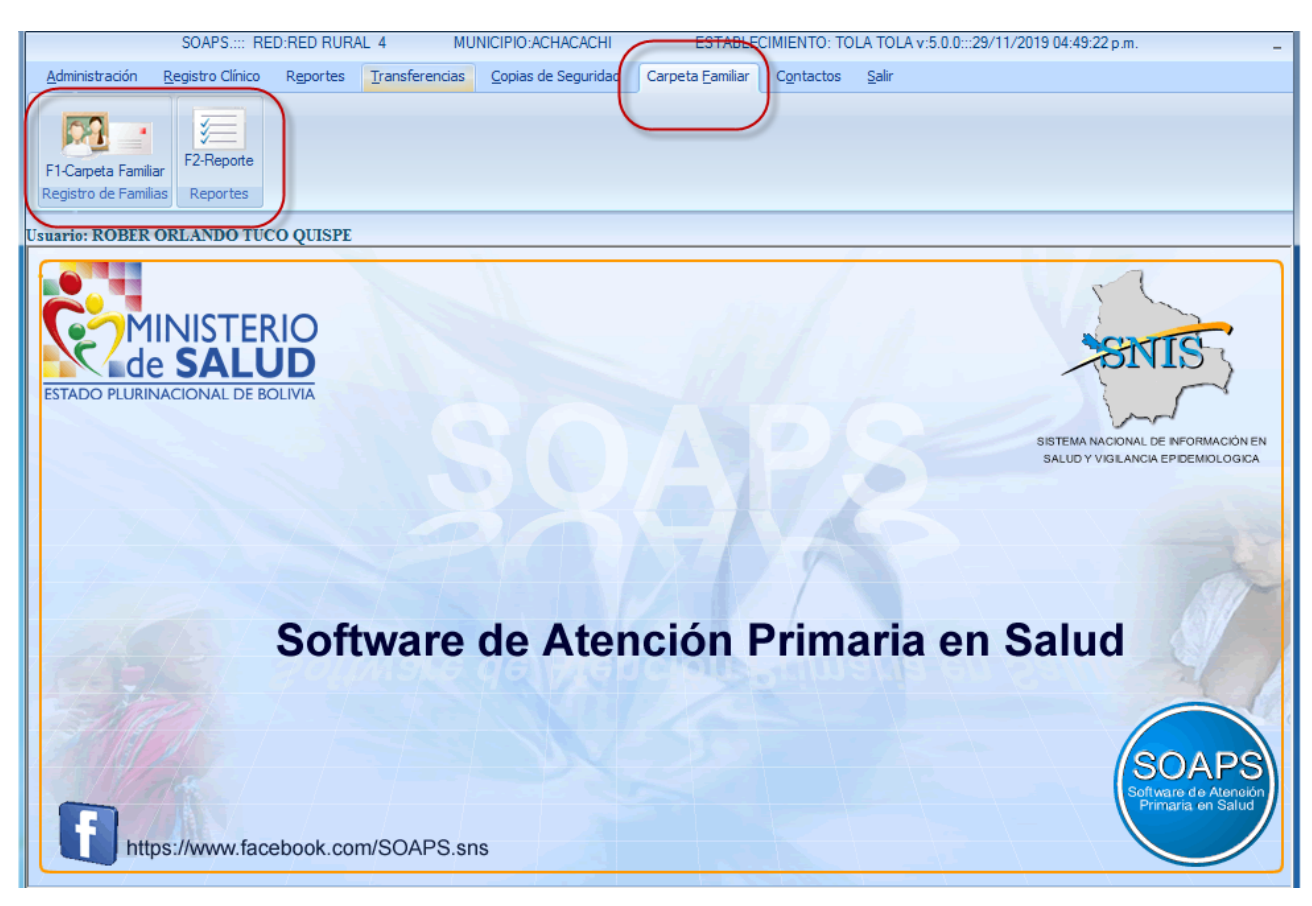